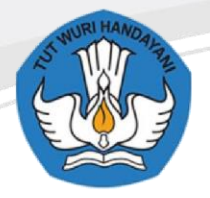

Sekolah Menengah Kejuruan Negeri 1 Blora

JL Jenderal Gatot Subroto, Km. 4, 1, Taman Rejo, 58252, Maguwon, Tutup, Kec. Blora, Kabupaten Blora, Jawa Tengah 58252

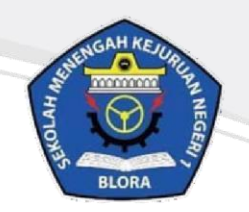

# Buku Panduan Instalasi E-learning Moodle di Smartphone

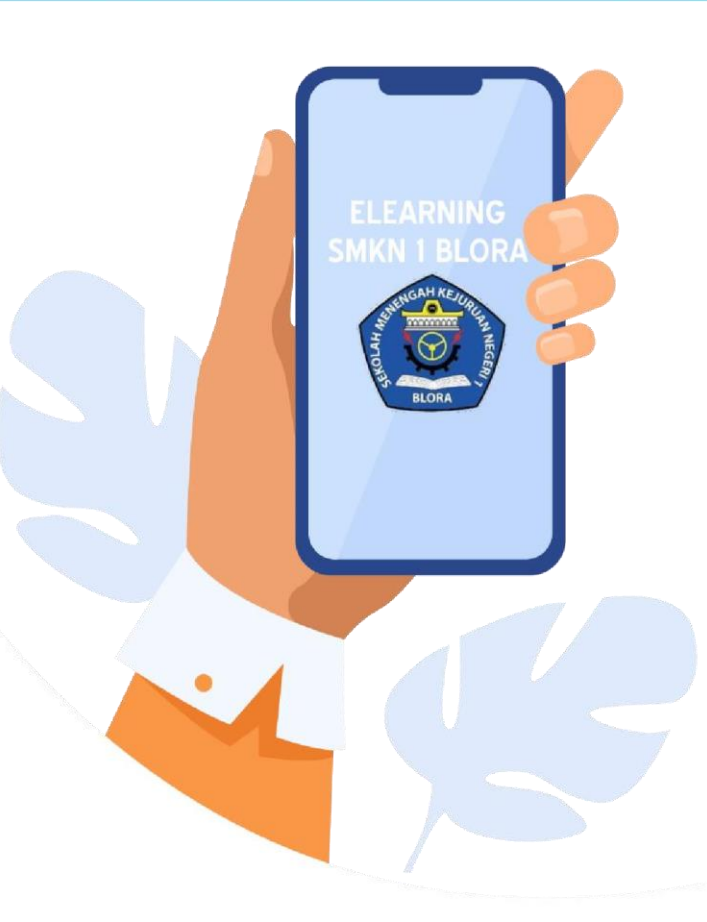

TERBATAS HANYA UNTUK GURU DAN SISWA SMKN 1 BLORA

### **KATA PENGANTAR**

Puji syukur kami panjatkan kepada Tuhan yang Maha Esa atas tersusunnya buku panduan ini, dengan harapan dapat digunakan sebagai buku panduan penggunaan e-learning untuk Guru dan Siswa SMK Negeri 1 Blora.

Buku panduan penggunaan e-learning ini disusun dengan tujuan agar Guru dan Siswa dapat lebih mudah dalam menggunakan website e-learning sekolah. Penyusunan buku ini didesain semenarik mungkin dengan menggunakan ilustrasi yang tepat agar materi dapat tersampaikan dengan baik.

SMK Negeri 1 Blora mengucapkan terima kasih sekaligus menyampaikan penghargaan kepada semua pihak yang telah berperan serta dalam membantu menyelesaikan buku panduan penggunaan e-learning ini.

Blora, 25 Juli 2020 Penulis

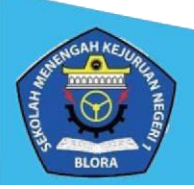

## **DAFTAR ISI**

| KATA PENGANTAR                                                    | 1 |
|-------------------------------------------------------------------|---|
|                                                                   |   |
| DAFTAR ISI                                                        | 2 |
|                                                                   | 2 |
|                                                                   |   |
| Kelebihan menggunakan Aplikasi E-learning di Smartphone :         | 3 |
| Cara Instalaci Elearning SMK Negeri 1 Plora di Smartnhone :       | 2 |
| Cara instalasi Licarining Sivik Negeri I biora di Siria tpriore . | S |

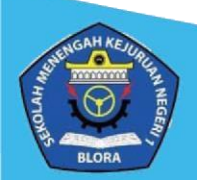

## **INSTALASI ELEARNING MOODLE DI SMARTPHONE**

#### Kelebihan menggunakan Aplikasi E-learning di Smartphone :

- 1. Pengguna cukup login sekali saja untuk mengakses elearning.
- 2. Lebih ringan.
- 3. Tampilan lebih sederhana.
- 4. Support hampir di seluruh OS Android/IOS.
- 5. Ukuran file aplikasi tergolong kecil.

#### Cara Instalasi Elearning SMK Negeri 1 Blora di Smartphone :

1. Unduh aplikasi Moodle di Playstore/Appstore yang ada pada smartphone anda.

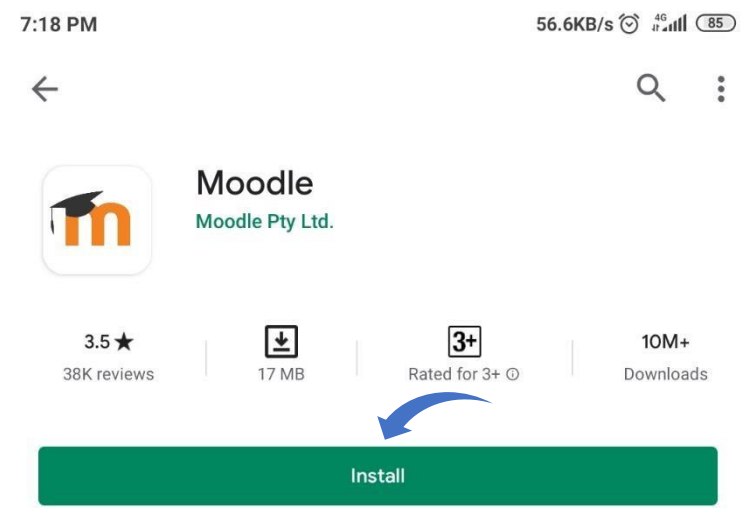

2. Tunggu hingga proses unduh selesai. Jika sudah, buka aplikasi **Moodle** yang telah berhasil dipasang.

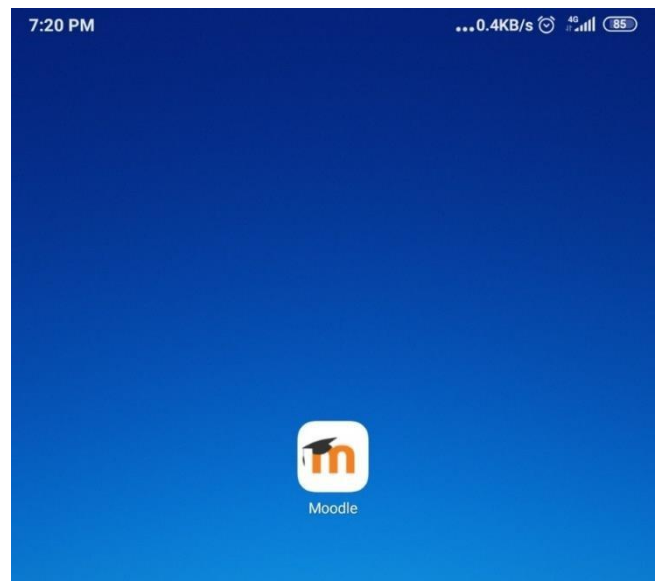

3. Klik tombol Skip dibagian kanan atas layar.

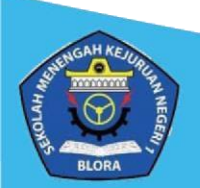

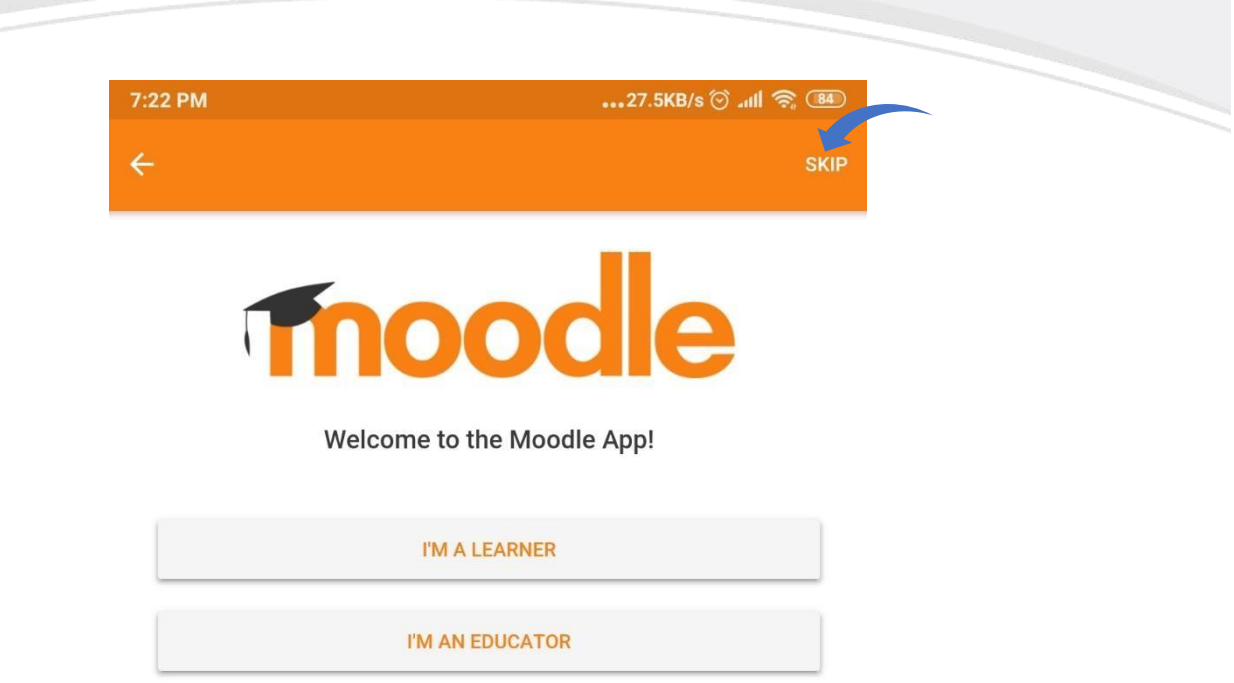

 Copy dan Pastekan link website Aplikasi Elearning SMK Negeri 1 Blora ke dalam kolom Your site. Link elearning : https://elearnsmkn1blora.net Kemudian klik tombol Connect to your site. Tunggu hingga prosesnya selesai.

| Terhubung ke Moodle Ketik                                                                          |
|----------------------------------------------------------------------------------------------------|
| alamat                                                                                             |
| Alamat situs CiSini                                                                                |
| Silakan pilih situs Anda:                                                                          |
| Hubungkan ke situs Anda<br>elearnsmkn1blora.net                                                    |
| Ax PLANCILegal Education andInternation<br>Rule of LavResearch Network<br>learn.mpfpr.de<br>Jerman |
| QI GONG , MEDITATION et                                                                            |
| < 记 GIF 🏟 🔤 🌵                                                                                      |
| 1234567890                                                                                         |
| qwertyuiop                                                                                         |
| asdfghjkl                                                                                          |
| ☆ z x c v b n m                                                                                    |
| ?123 , ☺ . →                                                                                       |
|                                                                                                    |

![](_page_4_Picture_3.jpeg)

Masukkan Username dan Password elearning ke dalam kolom yang telah disediakan.
 Kemudian klik tombol LOG IN. Tunggu hingga proses loading selesai.

![](_page_5_Figure_1.jpeg)

 Jika proses Log in selesai. Maka tampilan elearning pada smartphone adalah sebagai berikut.

![](_page_5_Picture_3.jpeg)

|                                                                        |                                                                                 |                                              |                     |                                                                                                    |                                       |                                                                       | Contraction of the local division of the local division of the loc |
|------------------------------------------------------------------------|---------------------------------------------------------------------------------|----------------------------------------------|---------------------|----------------------------------------------------------------------------------------------------|---------------------------------------|-----------------------------------------------------------------------|----------------------------------------------------------------------------------------------------|
| 7:44 PM                                                                | 5.7KB/s 🗇 🗂 💷                                                                   | 7:44 PM                                      | 12.2KB/s 🗇 🖽 🛞      | 7:44 PM                                                                                                    | 0.4KB/s 🗇 55al 🛞                      | 7:46 PM                                                               | 11.7K8/s 😒 🖽 💷                                                                                                    |
| E-learning SMKN 1 Blora                                                | ର :                                                                             | E-learning SMKN 1 Blora Q 🕴                  |                     |                                                                                                    | ÷                                     | E-learning SMKN 1 Blora                                               |                                                                                                    |
| Site home D                                                            | ashboard                                                                        | Site home                                    | Dashboard           | Pengumuman!                                                                                                    | :                                     | Siswa 1<br>E-learning SMKN 1 Blora<br>http://deerningsmkm.blora.net/m | oodle >                                                                                                    |
| Recently accessed courses                                              |                                                                                 | Silahkan unduh buku panduan penggunaan e-lea | ming di bawah init  | 🤓 Fn, Jal 24, 2020, 3:50 PM                                                                                                    |                                       |                                                                       |                                                                                                    |
|                                                                        |                                                                                 | Buku Panduan E-learning untuk Siswa R        | tevisi 1.0          | Kepada Semua Siswa pengguna elearning SMKN 1. Biors                                                                                                    |                                       | Site subscription                                                     |                                                                                                    |
|                                                                        |                                                                                 | 🙍 Buku Panduan E-learning untuk Guru Re      | visi 1.0            | Periu dipertatikan<br>1. Nama Pengguna pada profil harus sesuai dengan biodata masing-masing<br>alara Davischer energian anterna sidal anter i dengan biodata (davis) | ata masing-masing                     | , Grades                                                              |                                                                                                    |
| 01. DASAR BIDAND KEAHLIAN<br>Simulasi dan Komunikasi Digilal MM 10 TKI |                                                                                 | Buku Panduan Instalasi E-learning moo        | die di Smartphone   | dapat mengakibatkan administrasi proses pembelajaran<br>pembelajaran menjadi salah, bahkan dapat mengakibatk<br>dispersion                                            | maupun hasil<br>an penutupan akses ke | E Site blog                                                           |                                                                                                    |
| Course averview                                                        | 185.6KB PDF document 2. Folo di profil harus menggunakan loko dengan seragam SM |                                              | n SMKN 1 Blora atau | Files                                                                                                    |                                       |                                                                       |                                                                                                    |
|                                                                        |                                                                                 | Q Search courses                             |                     | Seregern SMP asol untuk teswa kolas 10.<br>3. Alamat email dapat diganti dengan alamat email aktif                                                                    | masing-masing siswa                   | 🌒 Tags                                                                |                                                                                                    |
| in progress                                                            | · ·                                                                             | •                                            |                     |                                                                                                    |                                       | BR Scan QR code                                                       |                                                                                                    |
| Latest news<br>24.34, 15.50                                            |                                                                                 |                                              |                     |                                                                                                    | S Website                             |                                                                       |                                                                                                    |
|                                                                        |                                                                                 |                                              |                     |                                                                                                    |                                       | O Help                                                                |                                                                                                    |
|                                                                        |                                                                                 | Admini Sekolah<br><u>Pengumuman!</u>         |                     |                                                                                                    |                                       | Preferences                                                           |                                                                                                    |
|                                                                        |                                                                                 | Topik yang lebih lama                        |                     |                                                                                                    |                                       | G Change site                                                         |                                                                                                    |
| Simulasi dan Komunikasi Digital MM 10 TKI                              | :                                                                               |                                              |                     |                                                                                                    |                                       |                                                                       |                                                                                                    |
| _                                                                      | 14%                                                                             |                                              |                     |                                                                                                    |                                       | ‰g App settings                                                       |                                                                                                    |
| Timeline                                                               | :                                                                               |                                              |                     |                                                                                                    |                                       |                                                                       |                                                                                                    |
| A 🖬 🛤                                                                  | <b>≜</b> ≡                                                                      | A 🖬 🛤                                        |                     | A 🗇 🛤                                                                                                    | • ≡                                   | A 🗇 🛤                                                                 | ¢ ≡                                                                                                    |
|                                                                        | •                                                                               |                                              | 4                   |                                                                                                    | •                                     | •                                                                     | •                                                                                                    |

![](_page_6_Picture_1.jpeg)